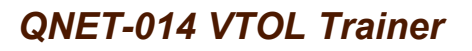

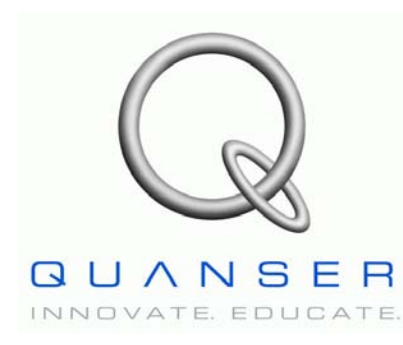

# Quanser Engineering Trainer for NI-ELVIS

# **QNET Vertical Take-Off and Landing** *Trainer*

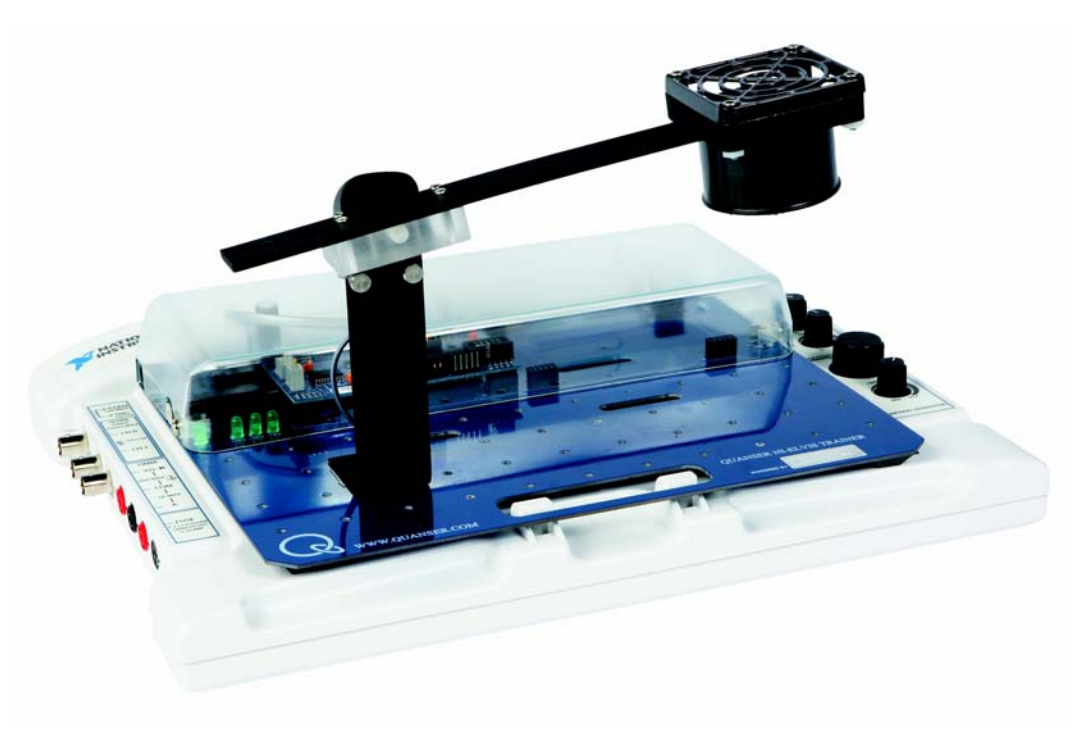

# **Student Manual**

Under the copyright laws, this publication may not be reproduced or transmitted in any form, electronic or mechanical, including photocopying, recording, storing in an information retrieval system, or translating, in whole or in part, without the prior written consent of Quanser Inc.

Copyright ©2009, by Quanser Inc. All rights reserved.

## **Table of Contents**

| 1. INTRODUCTION                             | 1  |
|---------------------------------------------|----|
| 2. Prerequisites                            | 1  |
| 3. VTOL VIRTUAL INSTRUMENTS                 | 2  |
| 3.1. Summary                                | 2  |
| 3.2. Description                            | 2  |
| 3.2.1. Current Control                      | 2  |
| 3.2.2. Modeling                             | 5  |
| 3.2.3. Flight Control                       | 8  |
| 4. In-Lab Experiments                       | 10 |
| 4.1. Current Control                        | 10 |
| 4.1.1. Finding Resistance                   | 10 |
| 4.1.2. Qualitative Current Control          | 11 |
| 4.1.3. Current Control Design               | 12 |
| 4.2. Modeling                               | 13 |
| 4.2.1. Measure the Equilibrium Current      | 13 |
| 4.2.2. Find Natural Frequency               |    |
| 4.2.3. Model Validation                     | 14 |
| 4.2.4. Using the System Identification Tool | 15 |
| 4.3. Flight Control                         | 16 |
| 4.3.1. PD Steady-State Analysis             | 16 |
| 4.3.2. PID Steady-State Error Analysis      | 17 |
| 4.3.3. PID Control Design                   | 18 |
| 5. Exercises                                | 18 |

| References40 |
|--------------|
|--------------|

## 1. Introduction

This manual contains experimental procedures and lab exercises for the QNET Vertical Take-Off and Landing (VTOL) Trainer, depicted in Figure 1. See Reference [2] for details about the hardware of this device.

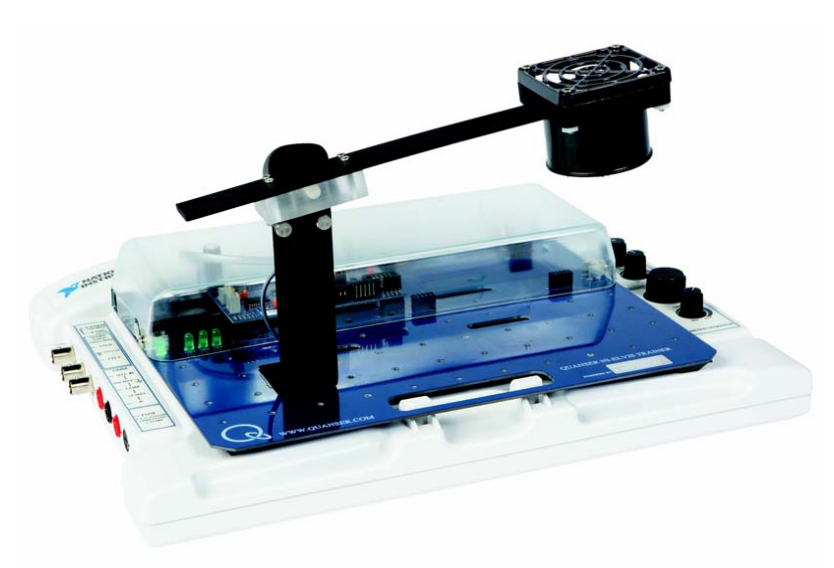

Figure 1: QNET-VTOL Trainer on ELVIS II.

The prerequisites to run the LabVIEW Virtual Instruments (VIs) for the VTOL trainer are listed in Section 2 and described in Section 3. The in-lab procedures are given in Section 4 and split into three sections: current control, modeling, and flight control. In Section 4.1, a current controller is designed to compensate for the propeller motor dynamics. The current-torque thrust constant, moment of inertia, and stiffness parameters of the second-order VTOL model, which is presented in Reference [1], are experimentally derived in Section 4.2. In Section 4.3, a PID controller is designed to regulate the position of the VTOL to the desired pitch angle. The exercises are given within the lab procedures and labeled "**Exercise**". In that case, enter your answer in the corresponding exercises number in Section 5.

## 2. Prerequisites

The following system is required to run the QNET VTOL Trainer virtual instruments:

- ✓ PC equipped with either:
  - ✓ NI-ELVIS I and an NI E-Series or M-Series DAQ card.
  - ✓ NI ELVIS II
- ✔ Quanser Engineering Trainer (QNET) module.

- ✓ LabVIEW 8.6.1 with the following add-ons:
  - ✔ DAQmx
  - ✓ Control Design and Simulation Module
  - ✓ When using ELVIS II: ELVISmx installed for required drivers.
  - ✓ When using ELVIS I: ELVIS CD 3.0.1 or later installed.

If these are not all installed then the VI will not be able to run! Please make sure all the software and hardware components are installed. If an issue arises, then see the troubleshooting section in Reference [2].

## **3. VTOL Trainer Virtual Instruments**

### 3.1. Summary

Table 1 below lists and describes the VTOL Trainer LabVIEW VIs supplied with the QNET CD.

| VI                        | Description                                                      |
|---------------------------|------------------------------------------------------------------|
| QNET_VTOL_Current_Control | Control the current in the propeller motor.                      |
| QNET_VTOL_Modeling        | Validate transfer function model and identify system parameters. |
| QNET_VTOL_Flight_Control  | Control the pitch of the VTOL device using PID.                  |

Table 1: VTOL Trainer VIs supplied with the QNET CD.

### 3.2. Description

#### 3.2.1. Current Control

This VI is used to feed an open-loop voltage or current to the QNET-VTOL Trainer. The VI when in current mode is shown in Figure 2. In this mode, a current-controller is used to regulate the current in the motor and the user chooses the reference current. In voltage mode, shown in Figure 3, the voltage chosen is applied directly to the QNET amplifier, which in turn drives the motor. As a quick VI description, Table 2 lists and describes the main elements of the QNET VTOL Current Control VI. Every element is uniquely identified by an ID number located in Figure 2 and Figure 3, for both current and voltage mode.

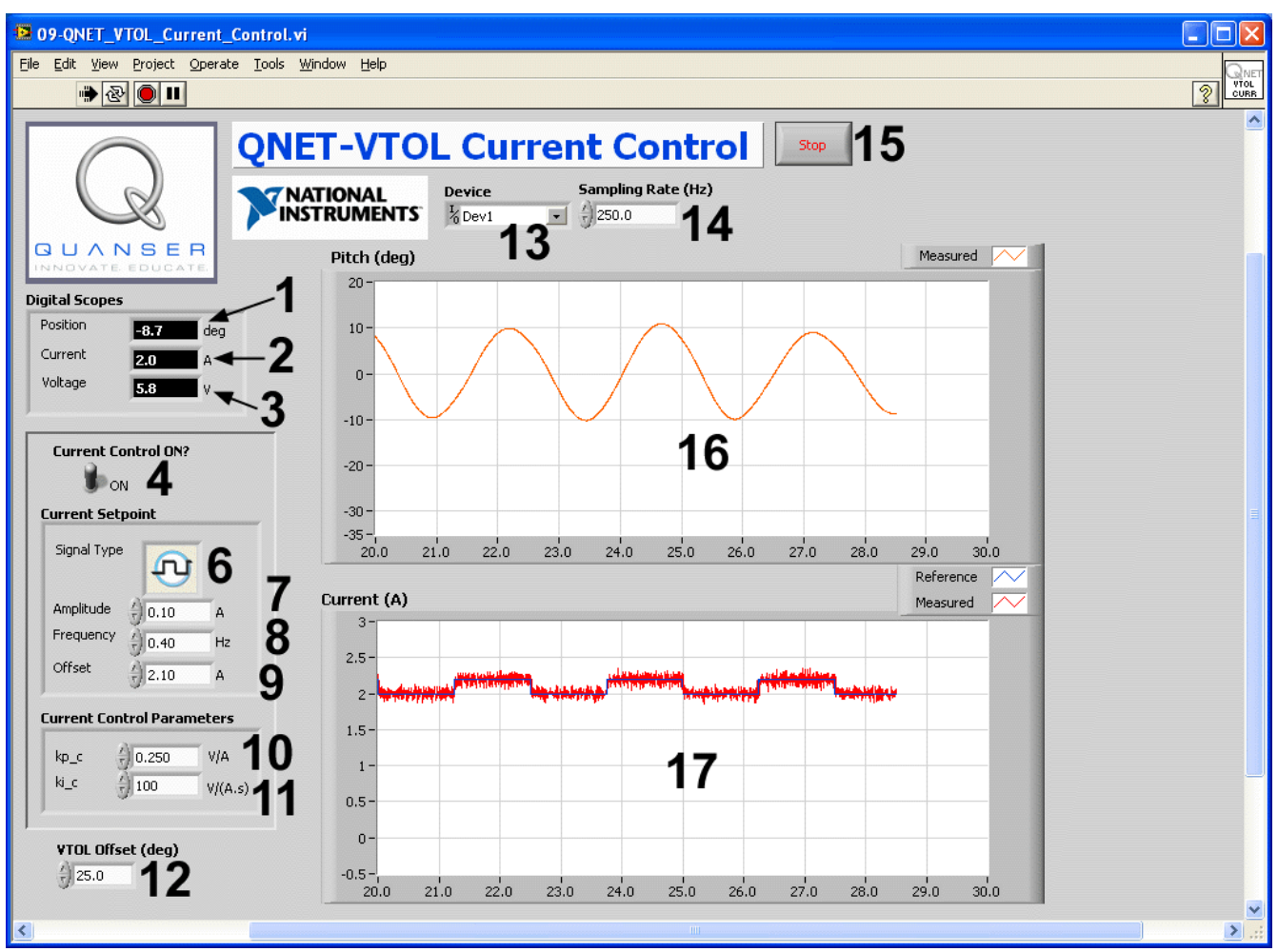

Figure 2: QNET-VTOL Current Control VI when in open-loop current mode.

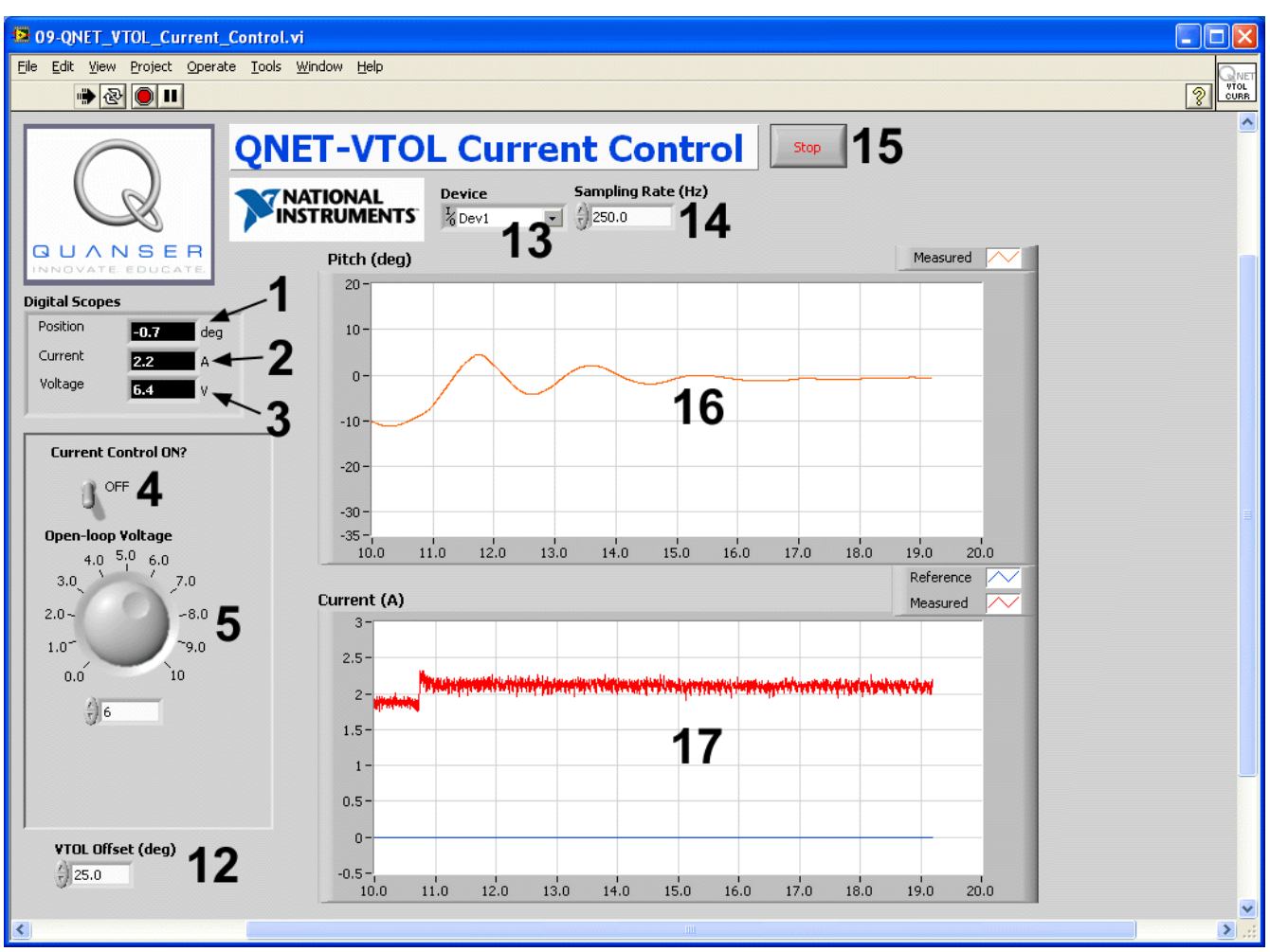

Figure 3: QNET-VTOL Current Control VI when in open-loop voltage mode.

| <i>ID</i> # | Label                | Parameter      | Description                                         | Unit |
|-------------|----------------------|----------------|-----------------------------------------------------|------|
| 1           | Position             | θ              | VTOL pitch position numeric display.                | deg  |
| 2           | Current              | I <sub>m</sub> | VTOL motor armature current numeric display.        | А    |
| 3           | Voltage              | $V_{m}$        | VTOL motor input voltage numeric display.           | V    |
| 4           | Current Control ON?  |                | Turns current control on and off.                   |      |
| 5           | Open-loop<br>Voltage |                | Input motor voltage to be fed.                      | V    |
| 6           | Signal Type          |                | Type of signal generated for the current reference. |      |

| <i>ID</i> # | Label         | Parameter                   | Description                                                   | Unit  |
|-------------|---------------|-----------------------------|---------------------------------------------------------------|-------|
| 7           | Amplitude     |                             | Current setpoint amplitude input box.                         | А     |
| 8           | Frequency     |                             | Current setpoint frequency input box.                         | Hz    |
| 9           | Offset        |                             | Current setpoint offset input box.                            | А     |
| 10          | kp_c          | $\mathbf{k}_{\mathrm{p,c}}$ | Current control proportional gain.                            | V/A   |
| 11          | ki_c          | k <sub>i,c</sub>            | Current control derivative gain.                              | V.s/A |
| 12          | VTOL Offset   |                             | Pitch calibration                                             | deg   |
| 13          | Device        |                             | Select the NI DAQ device.                                     |       |
| 14          | Sampling Rate |                             | Sets the sampling rate of the VI.                             | Hz    |
| 15          | Stop          |                             | Stops the LabVIEW VI from running.                            |       |
| 16          | Pitch         | θ                           | Scope with measured (in red) VTOL pitch position.             | deg   |
| 17          | Current       | I <sub>m</sub>              | Scope with reference (in blue) and measured (in red) current. | А     |

Table 2: Nomenclature of QNET-VTOL Current Control VI.

#### 3.2.2. Modeling

This VI is used for model validation and parameter identification and is shown in Figure 4. A transfer function is ran in parallel with the actual system and enables users to confirm whether their derived model is correct. Using the LabVIEW *System Identification Toolkit*, the VTOL Trainer transfer function model can be identified automatically by collecting the measured stimulus (i.e. current) and response (i.e. measured pitch angle) signals and specifying the order of the transfer function process model. The main components of the QNET VTOL Modeling VI front panel are listed and described in Table 3. Every element is given an ID number which is used to uniquely identify the VI components in Figure 4.

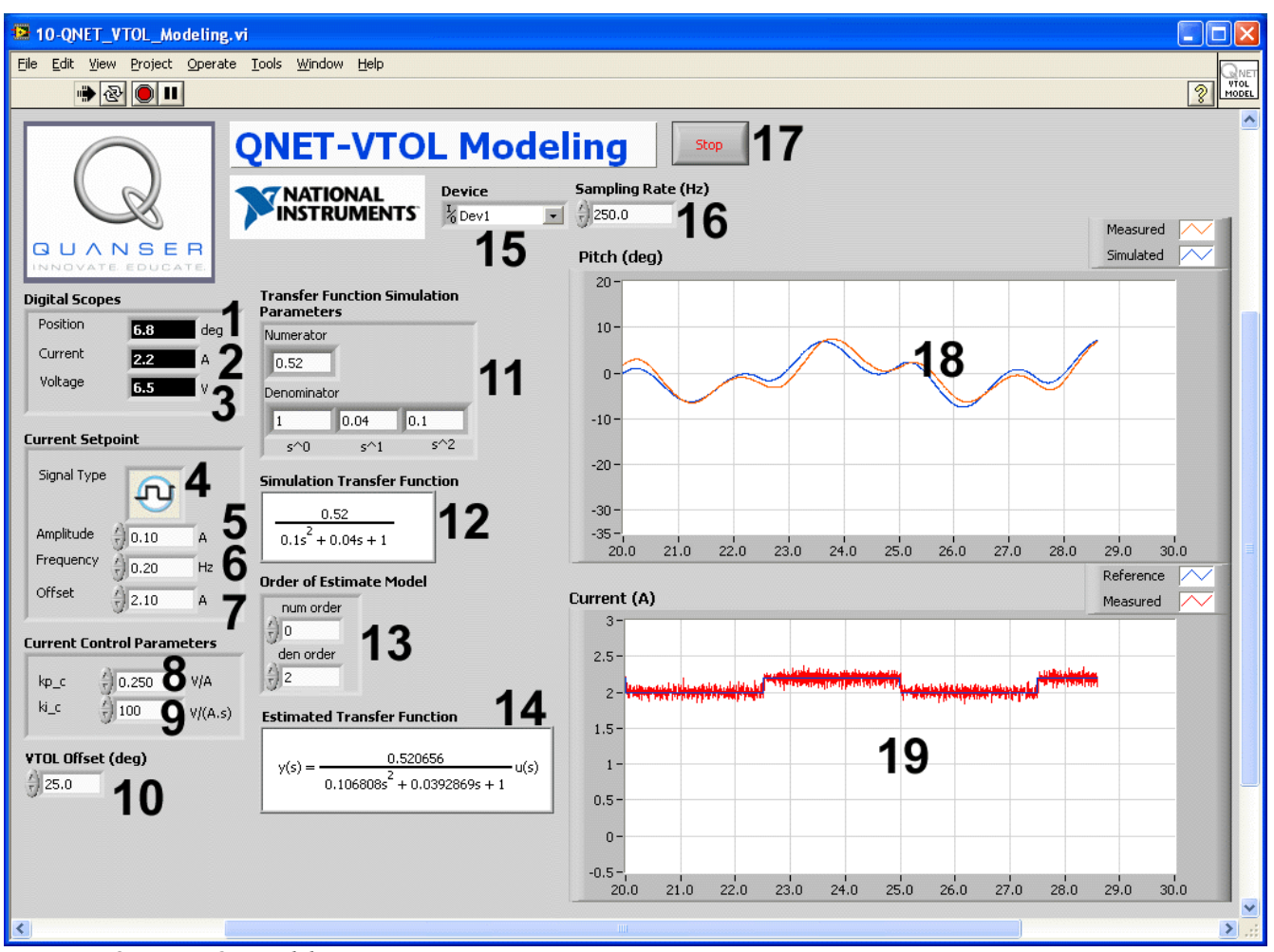

Figure 4: QNET-VTOL Modeling VI.

| <i>ID</i> # | Label                                      | Parameter          | Description                                                                                 | Unit  |
|-------------|--------------------------------------------|--------------------|---------------------------------------------------------------------------------------------|-------|
| 1           | Position                                   | θ                  | VTOL pitch position numeric display.                                                        | deg   |
| 2           | Current                                    | I <sub>m</sub>     | VTOL motor armature current numeric display.                                                | А     |
| 3           | Voltage                                    | $V_{m}$            | VTOL motor input voltage numeric display.                                                   | V     |
| 4           | Signal Type                                |                    | Type of signal generated for the current reference.                                         |       |
| 5           | Amplitude                                  |                    | Current setpoint amplitude input box.                                                       | А     |
| 6           | Frequency                                  |                    | Current setpoint signal frequency input box.                                                | Hz    |
| 7           | Offset                                     |                    | Current setpoint signal offset input box.                                                   | А     |
| 8           | kp_c                                       | k <sub>p,c</sub>   | Current control proportional gain.                                                          | V/A   |
| 9           | ki_c                                       | $\mathbf{k}_{i,c}$ | Current control derivative gain.                                                            | V.s/A |
| 10          | VTOL Offset                                |                    | Pitch calibration                                                                           | deg   |
| 11          | Transfer Function<br>Simulation Parameters |                    | Transfer function used for simulation.                                                      |       |
| 12          | Simulation Transfer<br>Function            |                    | Displays the transfer function currently begin simulated.                                   |       |
| 13          | Order of Estimated<br>Model                |                    | Order of transfer function to be estimated using the <i>System Identification Toolkit</i> . |       |
| 14          | Estimated Transfer<br>Function             |                    | Transfer function estimated using the <i>System Identification Toolkit</i> .                |       |
| 15          | Device                                     |                    | Selects the NI DAQ device.                                                                  |       |
| 16          | Sampling Rate                              |                    | Sets the sampling rate of the VI.                                                           | Hz    |
| 17          | Stop                                       |                    | Stops the LabVIEW VI from running.                                                          |       |
| 18          | Pitch                                      | θ                  | Scope with simulated position (in blue) and measured VTOL pitch position (in red).          | deg   |
| 19          | Current                                    | I <sub>m</sub>     | Scope with reference (in blue) and measured (in red) current.                               | А     |

Table 3: Nomenclature of QNET-VTOL Modeling VI.

### 3.2.3. Flight Control

This VI runs the PID-based cascade control system, which is described in Reference [1], to control the position of the VTOL pitch. As a quick VI description, Table 4 lists and describes the main elements of the QNET VTOL Flight Control VI and every element is uniquely identified by an ID number in Figure 5.

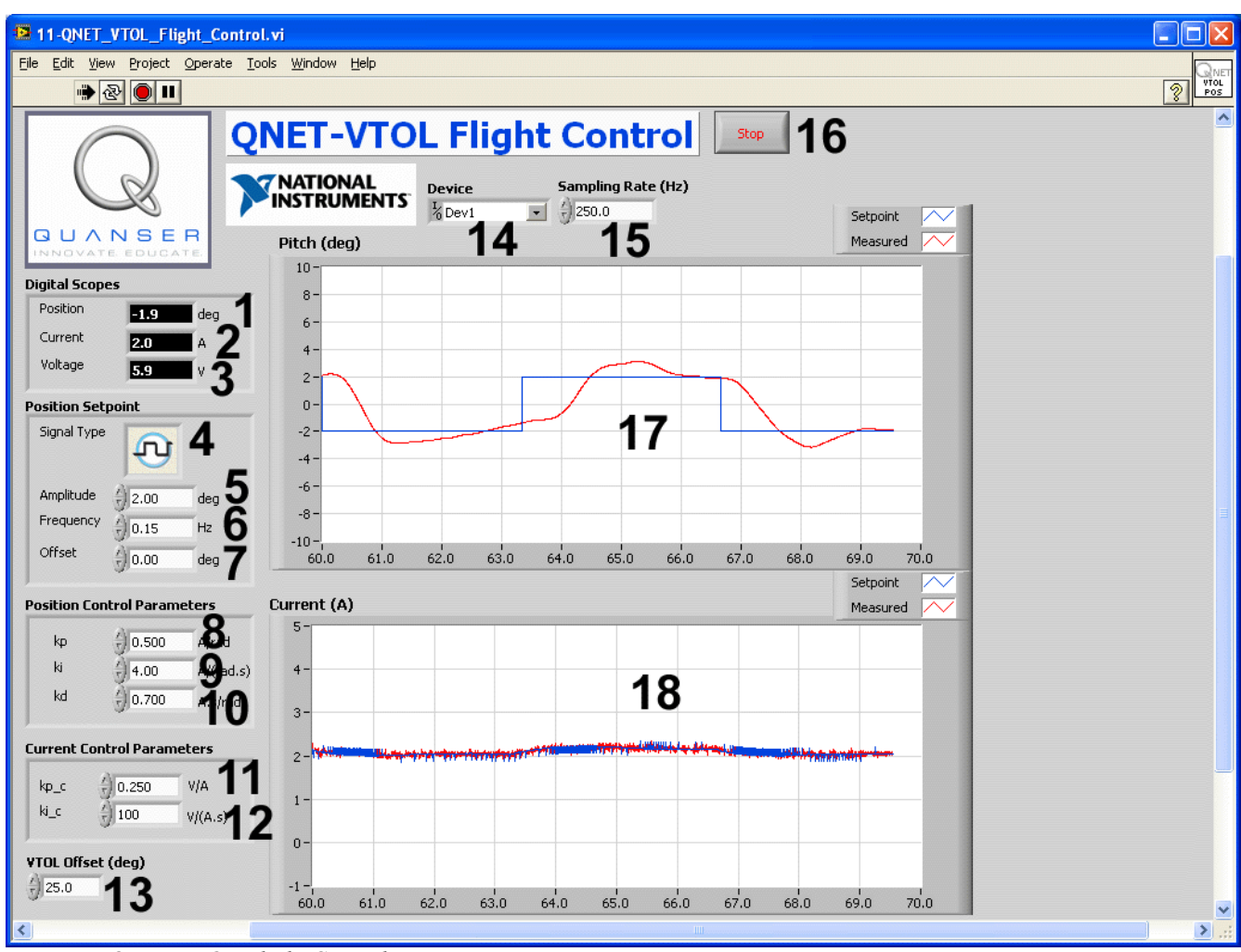

Figure 5: QNET VTOL Flight Control VI.

| <i>ID</i> # | Label         | Parameter          | Description                                                                        | Unit      |
|-------------|---------------|--------------------|------------------------------------------------------------------------------------|-----------|
| 1           | Position      | θ                  | VTOL pitch position numeric display.                                               | deg       |
| 2           | Current       | I <sub>m</sub>     | VTOL motor armature current numeric display.                                       | А         |
| 3           | Voltage       | $V_{m}$            | VTOL motor input voltage numeric display.                                          | V         |
| 4           | Signal Type   |                    | Type of signal generated for the current reference.                                |           |
| 5           | Amplitude     |                    | Pitch setpoint signal amplitude input box.                                         | А         |
| 6           | Frequency     |                    | Pitch setpoint signal frequency input box.                                         | Hz        |
| 7           | Offset        |                    | Pitch setpoint signal offset input box.                                            | А         |
| 8           | kp            | k <sub>p</sub>     | Position control proportional gain.                                                | A/rad     |
| 9           | ki            | $\mathbf{k}_{i}$   | Position control integral gain.                                                    | A/(rad.s) |
| 10          | kd            | k <sub>d</sub>     | Position control derivative gain.                                                  | A.s/rad   |
| 11          | kp_c          | k <sub>p,c</sub>   | Current control proportional gain.                                                 | V/A       |
| 12          | ki_c          | $\mathbf{k}_{i,c}$ | Current control derivative gain.                                                   | V.s/A     |
| 13          | VTOL Offset   |                    | Pitch calibration                                                                  | deg       |
| 14          | Device        |                    | Selects the NI DAQ device.                                                         |           |
| 15          | Sampling Rate |                    | Sets the sampling rate of the VI.                                                  | Hz        |
| 16          | Stop          |                    | Stops the LabVIEW VI from running.                                                 |           |
| 17          | Pitch         | θ                  | Scope with reference position (in blue) and measured VTOL pitch position (in red). | deg       |
| 18          | Current       | I <sub>m</sub>     | Scope with reference current (in blue) and measured current (in red).              | А         |

Table 4: Nomenclature of QNET-VTOL Flight Control VI.

# 4. In-Lab Experiments

### 4.1. Current Control

#### 4.1.1. Finding Resistance

- 1. Open the QNET\_VTOL\_Current\_Control.vi shown in Figure 7, below.
- 2. Ensure the correct *Device* is chosen, as shown in Figure 6.

| Device             | Sampling Rate (Hz) |
|--------------------|--------------------|
| <sup>I</sup> %Dev1 | - () 250.0         |
| Browse             |                    |
| Dev1               |                    |
| Dev2               |                    |

Figure 6: Selecting correct device.

- 3. Run the VI.
- 4. Set the Current Control ON switch to OFF.
- 5. Set the *Open-loop Voltage* knob to 4.0 V. The VTOL Trainer propeller should begin turning as a voltage is applied to the motor.
- 6. Exercise 1: Vary the voltage between 4.0 and 8.0 V by steps of 1.0 V and measure the current at each voltage. Enter the results in the table.
- 7. Click on *Stop* button to stop the VI.

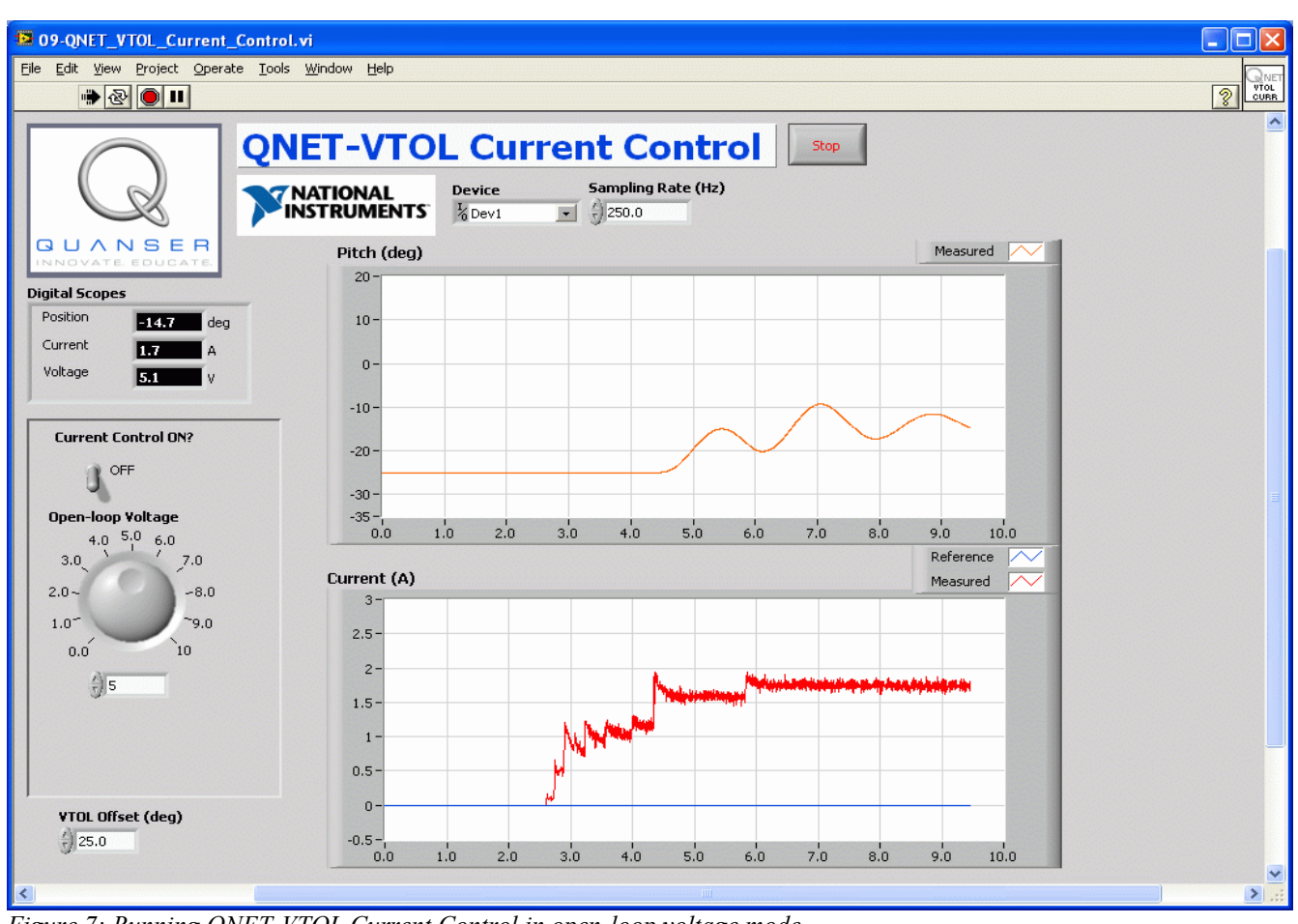

Figure 7: Running QNET-VTOL Current Control in open-loop voltage mode.

### 4.1.2. Qualitative Current Control

- 1. Open the QNET\_VTOL\_Current\_Control.vi as shown in Figure 8, below.
- 2. Ensure the correct *Device* is chosen.
- 3. Set the Current Control ON switch to ON.
- 4. Run the VI.
- 5. In the Current Setpoint section set:
  - Amplitude =0.20 A
  - *Frequency* = 0.40 Hz
  - *Offset* =0.90 A
- 6. In the Control Parameters section set the PI current gains to:
  - $kp_c = 0.250$
  - $ki_c = 10$

The VTOL Trainer propeller should begin turning at various speeds according to the current command. Examine the reference and measured current response obtained in the *Current* (A) scope. They should be tracking as shown in Figure 8, below.

- 7. Exercise 2: Show and explain the effect of not having any integral gain. Attach a sample response.
- 8. In the Control Parameters section set the PI current gains to:
  - $kp_c = 0$
  - $ki_c = 100$
- 9. Exercise 3: Show and explain the effect of not having any proportional gain. Attach a sample response.
- 10. Click on Stop button to stop the VI.

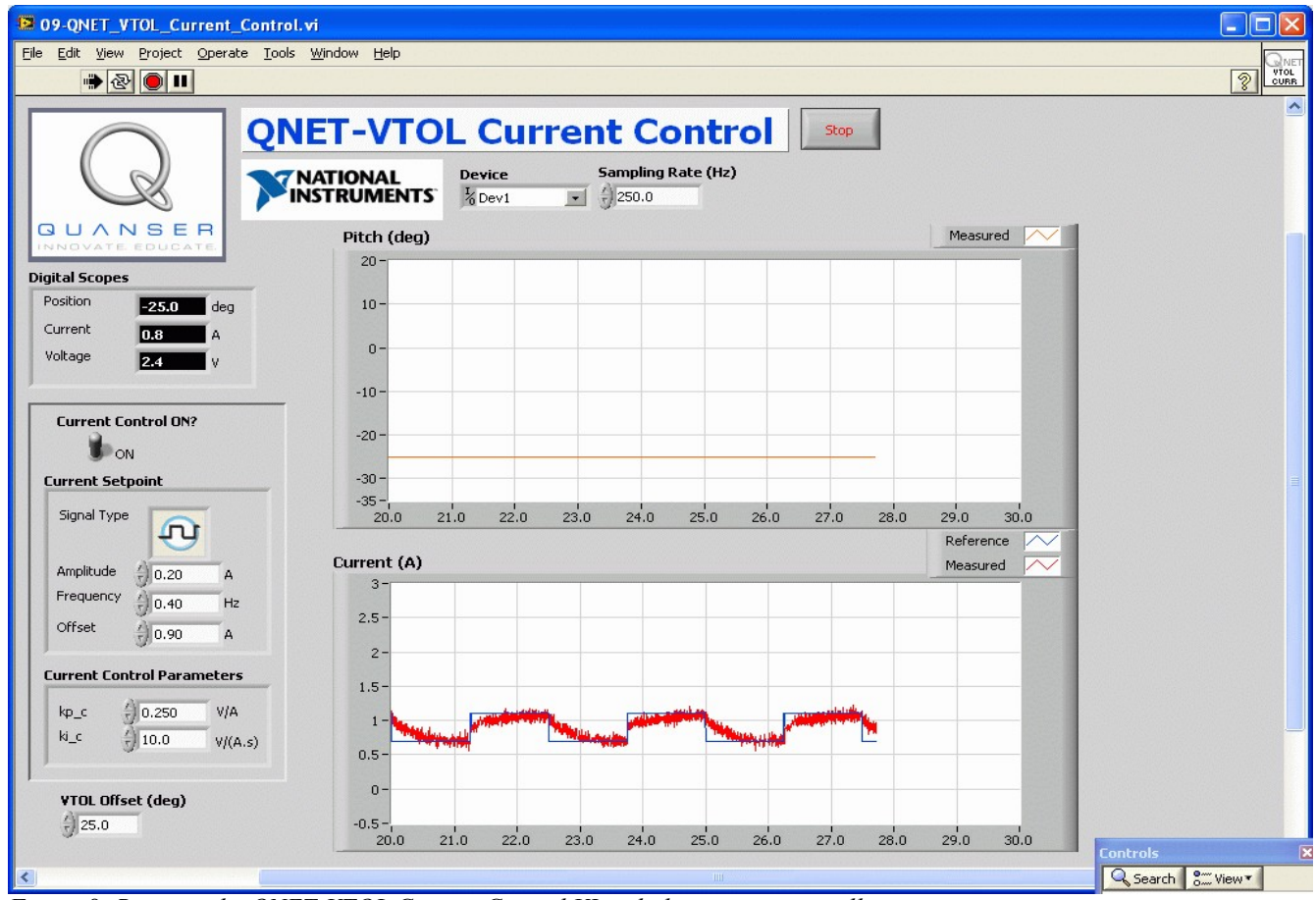

Figure 8: Running the QNET-VTOL Current Control VI with the current-controller.

#### 4.1.3. Current Control Design

- 1. **Exercise 4**: Calculate the PI gains, k<sub>p</sub> and k<sub>i</sub>, necessary to satisfy the natural frequency and damping ratio specifications:
  - $\omega_n = 42.5 \text{ rad/s}$
  - $\zeta = 0.70$

See Reference [1] for more information on designing a current controller. To compute the gains, you will need the resistance found in Section 4.1.1 and assume the inductance of the motor is  $L_m$  =53.8 mH. Enter your results in Table 5.

- 2. Open the QNET\_VTOL\_Current\_Control.vi as shown in Figure 8, above.
- 3. Ensure the correct *Device* is chosen.
- 4. Set the *Current Control ON* switch to ON.
- 5. In the *Current Setpoint* section set:
  - Amplitude =0.20 A
  - Frequency = 0.40 Hz
  - *Offset* =0.90 A
- 6. In the Current Control Parameters section, set the PI current gains to what you found.
- 7. Run the VI. The VTOL Trainer propeller should begin turning at various speeds according to the current command. Examine the reference and measured current response obtained in the *Current (A)* scope. They should be tracking.
- 8. Exercise 5: Include a plot showing the current response with your designed PI gains.
- 9. Click on *Stop* button to stop the VI.

### 4.2. Modeling

The VTOL Trainer model parameters are found by performing the experiments instructed in Section 4.2.1, 4.2.2, and 4.2.3 and doing some computations. Once this model is validated, the LabVIEW *System Identification Toolkit* is used in Section 4.2.4 to determine the VTOL Trainer transfer function. The manually derived model and the model found through the system identification software tool are then compared.

#### 4.2.1. Measure the Equilibrium Current

- 1. Open the QNET\_VTOL\_Current\_Control.vi as shown in Figure 8, above.
- 2. Ensure the correct *Device* is chosen.
- 3. Set the *Current Control ON* switch to ON.
- 4. Run the VI.
- 5. In the Current Control Parameters section, set the PI current gains found in Exercise 4.
- 6. In the Current Setpoint section set:
  - Amplitude =0.00 A
  - Frequency = 0.40 Hz
  - *Offset* =1.00 A
- 7. Gradually increase the offset current until the VTOL Trainer is horizontal.
- 8. The pitch should read 0 degrees when the VTOL Trainer is horizontal. You may need to adjust the pitch offset by varying the *VTOL Offset* control. By default this is set to 25.0 degrees.
- 9. **Exercise 6**: The current required to make the VTOL Trainer horizontal is called the equilibrium current, I<sub>eq</sub>. Capture the pitch and current response and record this current. Enter the value in Table 7.
- 10. Click on Stop button to stop the VI.
- 11. Exercise 7: Using the equations presented in Reference [1] and the equilibrium current just found, calculate the thrust current-torque constant  $K_t$ . Enter the value in Table 7.

#### 4.2.2. Find Natural Frequency

- 1. Open the QNET\_VTOL\_Current\_Control.vi as shown in Figure 8, above.
- 2. Ensure the correct *Device* is chosen.
- 3. Set the Current Control ON switch to ON.
- 4. In the Current Control Parameters section, set the PI current gains found in Exercise 4.
- 5. In the Current Setpoint section set:
  - Amplitude =0.00 A
  - Frequency = 0.40 Hz
  - *Offset* = $I_{eq}$  (equilibrium current found in Exercise 6)
- 6. Run the VI.
- 7. **Exercise Error: Reference source not found**: When the VI starts and the equilibrium current step is applied, the VTOL Trainer will shoot upwards quickly and then oscillate about its horizontal. Capture this response and measure the natural frequency. Fill out Table 6 with the various measured values.
- 8. Click on *Stop* button to stop the VI.

#### 4.2.3. Model Validation

- 1. **Exercise 9**: Using the VTOL Trainer model given in Reference [1] and the specifications listed in Reference [2], compute the moment of inertia acting about the pitch axis. Enter the value in Table 7.
- 2. **Exercise 10**: Based on the natural frequency found in Exercise 8 and the moment of inertia calculated in Exercise 9, find the stiffness of the VTOL Trainer. Enter the value in Table 7.
- 3. Exercise 11: Compute the VTOL Trainer transfer function coefficients based on the previously found parameters: *K*<sub>t</sub>, *J*, *B*, and *K*.
- 4. Open the QNET\_VTOL\_Modeling.vi as shown in Figure 9, below.
- 5. Ensure the correct *Device* is chosen.
- 6. In the Current Control Parameters section, set the PI current gains found in Exercise 4.
- 7. In the *Current Setpoint* section set:
  - Amplitude =0.00 A
  - *Frequency* =0.20 Hz
  - *Offset* = $I_{eq}$  (equilibrium current found in Exercise 6)
- 8. Run the VI.
- 9. Let the VTOL Trainer stabilizes about the horizontal.
- 10. In the Current Setpoint section set:
  - Amplitude =0.10 A
- 11. **Exercise 12**: In the *Transfer Function Simulation Parameters* section, enter the parameters computed in Exercise 11. Is the simulation matching the measured signal? Capture the response.
- 12. Click on *Stop* button to stop the VI.

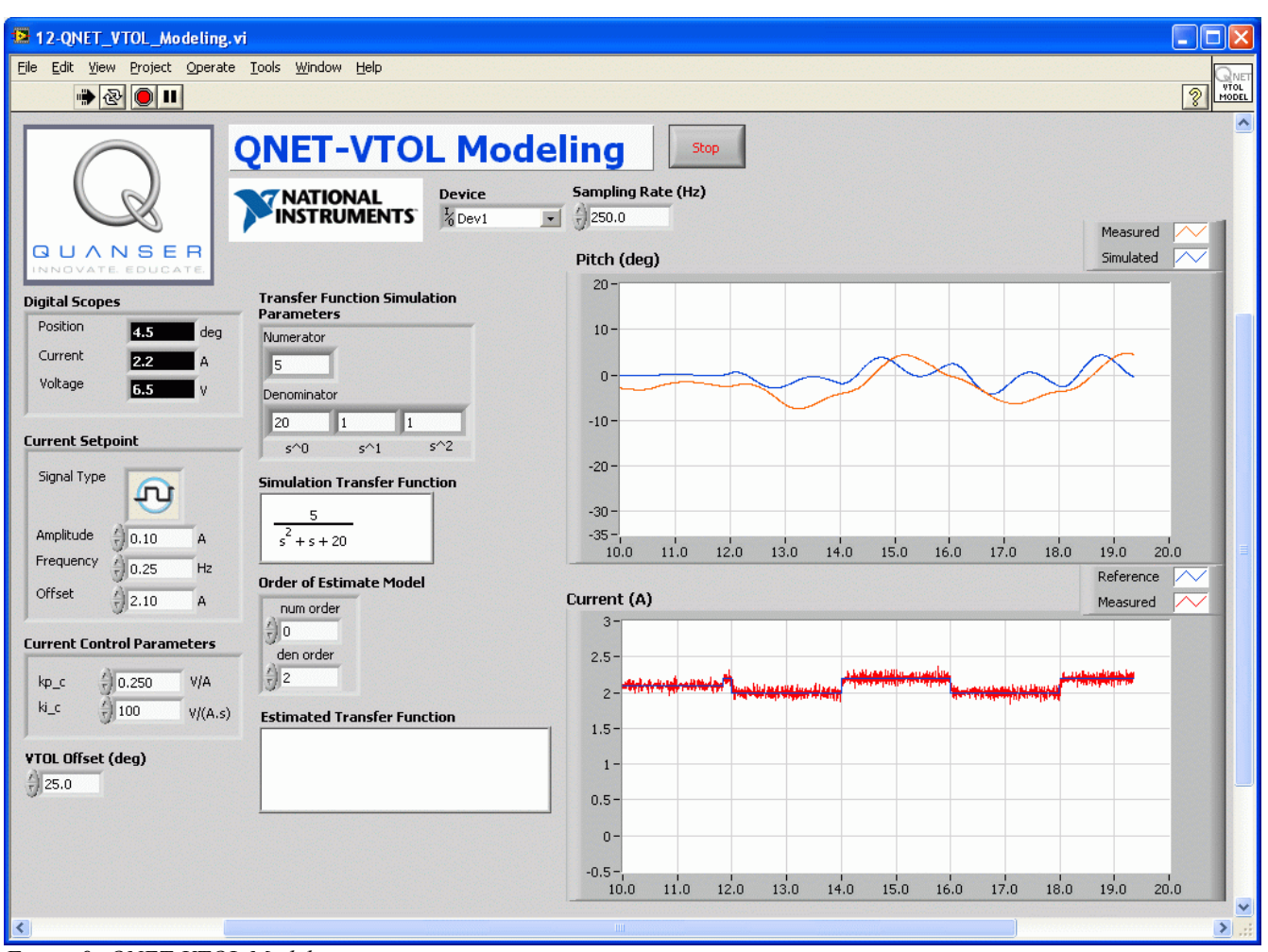

Figure 9: QNET-VTOL Modeling

#### 4.2.4. Using the System Identification Tool

- 1. Run the QNET\_VTOL\_Modeling.vi with the Current Setpoint section set:
  - Amplitude =0.10 A
  - Frequency = 0.20 Hz
  - *Offset* = $I_{eq}$  (equilibrium current found in Exercise 6)

So the VTOL Trainer is about its horizontal with a current amplitude of  $\pm -0.10$  A, as described by steps 4-10 in Section 4.2.3.

- 2. Let the VI run for at least 20 seconds.
- 3. Click on *Stop* button to stop the VI. When the VI is stopped, the *Estimated Transfer Function* displays a newly identified transfer function of the VTOL system based on the last 20 seconds of current (i.e. stimulus signal) and pitch angle (i.e. response signal) data.
- 4. Exercise 13: Enter the identified transfer function.
- 5. Enter the identified TF parameters into the Transfer Function Simulation Parameters section.
- 6. Go through steps 7-10 to in Section 4.2.3. That is, bring the VTOL Trainer up to 0 degrees and then feed +/- 0.1 A.

- 7. **Exercise 14**: In the *Transfer Function Simulation Parameters* section, enter the parameters computed in Exercise 13. How is the simulation matching the measured signal compared to the transfer function with the manually estimated parameters? Capture the response.
- 8. Click on Stop button to stop the VI.
- 9. **[Optional] Exercise 15**: Assume the moment of inertia is as calculated in Exercise Error: Reference source not found. Then from the identified transfer function, find the stiffness ( $K_{id}$ ), the viscous damping ( $B_{id}$ ), and the current-torque constant ( $K_{t,id}$ ). How do they compare with the parameters you estimated manually? Enter identified values in Table 7.

### 4.3. Flight Control

- 4.3.1. PD Steady-State Analysis
  - 1. Exercise 17: Calculate the theoretical VTOL Trainer steady-state error when using a PD control with  $k_p = 2$  and  $k_d = 1$  and a step amplitude of  $R_0 = 4.0$  degrees. Enter value in Table 8.
  - 2. Open the QNET\_VTOL\_Flight\_Control.vi as shown in Figure 10, below.
  - 3. Ensure the correct *Device* is chosen.
  - 4. Run the VI.
  - 5. In the *Position Setpoint* section set:
    - *Amplitude* =0.0 rad
    - *Frequency* =0.15 Hz
    - Offset = 0.0 rad
  - 6. In the Position Control Parameters section set:
    - kp = 1.0 A/rad
    - ki = 2.0 A/(rad.s)
    - kd = 1.0 A.s/rad
  - 7. Let the VTOL system stabilize about the 0.0 rad setpoint. Examine if the VTOL Trainer body is horizontal. If not, then you can adjust the pitch offset by varying the *VTOL Offset* control. By default this is set to 25.0 degrees.
  - 8. To use a PD control, in the Position Control Parameters section set:
    - kp = 2.0 A/rad
    - ki = 0 A/(rad.s)
    - kd = 1.0 A.s/rad
  - 9. In the *Position Setpoint* section set:
    - Amplitude = 2.0 rad
    - Frequency = 0.40 Hz
    - Offset = 2.0 rad
    - The VTOL Trainer should be going up and down and tracking the square wave setpoint.
  - 10. **Exercise 18**: Capture the VTOL device step response when using this PD controller and measure the steady-state error. Enter the measured PD steady-state error value in Table 8. How does it compare with the computed value in Exercise 17?
  - 11. In the *Signal Generator* section set *Amplitude (rad)* to 0 rad and slowly decrement *Offset (rad)* to -8.0 rad.
  - 12. Click on the *Stop* button to stop running the VI.

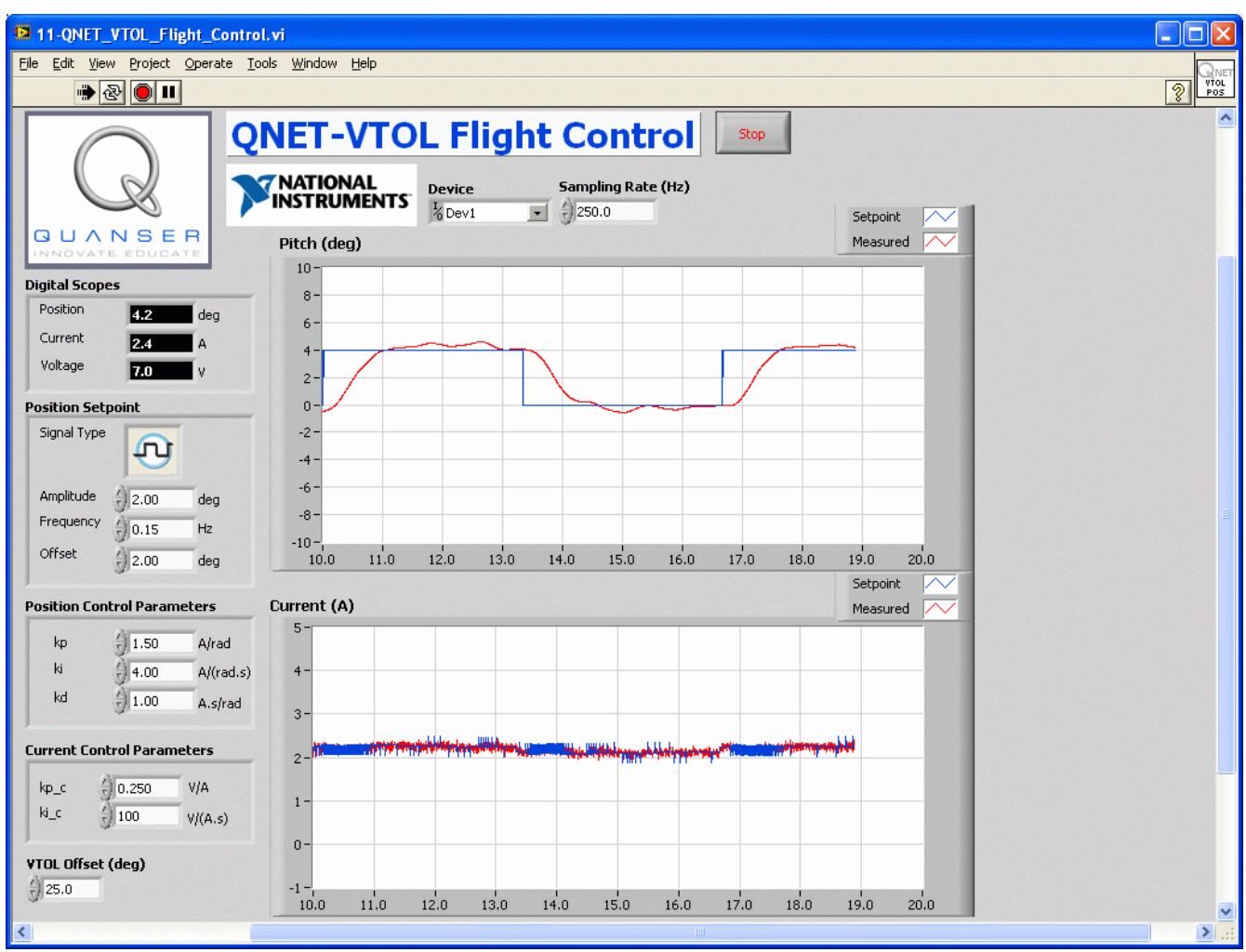

Figure 10: QNET-VTOL Flight Control VI.

#### 4.3.2. PID Steady-State Error Analysis

- 1. **Exercise 19**: Calculate the VTOL Trainer steady-state error when using a PID controller. Enter the value in Table 8.
- 2. Go through steps 2-9 in Section 4.3.1 to run the PD controller.
- 3. In the *Position Control Parameters* section, increment the integral gain until you reach ki = 4.0 A/(rad.s).
- 4. **Exercise 20**: Capture the VTOL Trainer step response when using a PID controller and measure the steady-state error. Enter value in Table 8. How does it compare with the expected value found in Exercise 19?
- 5. To stop the control, in the *Signal Generator* section set *Amplitude (rad)* to 0 rad and slowly decrement *Offset (rad)* to -8.0 rad.
- 6. Click on the *Stop* button to stop running the VI.

#### 4.3.3. PID Control Design

- 1. Exercise 21: Find the natural frequency,  $\omega_n$ , and damping ratio,  $\zeta$ , required to meet a peak time of 1.0 seconds and a percentage overshoot of 20%. Enter values in Table 8.
- 2. Exercise 22: Calculate the PID gains k<sub>p</sub>, k<sub>i</sub>, and k<sub>v</sub>, needed to meet the VTOL Trainer specifications.
- 3. Open the QNET\_VTOL\_Flight\_Control.vi as shown in Figure 10, above. Enter values in Table 8.
- 4. Ensure the correct *Device* is chosen.
- 5. Run the VI.
- 6. In the *Position Setpoint* section set:
  - *Amplitude* =0.0 rad
  - *Frequency* =0.15 Hz
  - Offset = 0.0 rad
- 7. In the Position Control Parameters section, enter the PID gains found in Exercise 22.
- 8. Let the VTOL system stabilize about the 0.0 rad setpoint. The VTOL Trainer body should be horizontal. If not, adjust the pitch offset by varying the *VTOL Offset* control. By default this is set to 25.0 degrees.
- 9. In the Position Setpoint section set:
  - Amplitude = 0.0 rad
  - Frequency = 0.40 Hz
  - Offset = 2.0 rad

The VTOL Trainer should be going up and down and tracking the square wave setpoint.

- 10. Exercise 23: Capture the response of the VTOL system when using your designed PID controller.
- 11. **Exercise 24**: Measure the peak time and percentage overshoot of the measured response. Enter the values in Table 8. Are the VTOL Trainer response specifications satisfied?
- 12. In the *Signal Generator* section set *Amplitude (rad)* to 0 rad and slowly decrement *Offset (rad)* to -8.0 rad.
- 13. Click on the Stop button to stop running the VI.

### 5. Exercises

**Exercise 1: Find Resistance** 

| Input Voltage<br>(V) | Measured<br>Current (A) | Resistance ( $\Omega$ ) |
|----------------------|-------------------------|-------------------------|
| 4                    |                         |                         |
| 5                    |                         |                         |
| 6                    |                         |                         |
| 7                    |                         |                         |

| 8               |                            |  |
|-----------------|----------------------------|--|
| Average Resista | ince: R <sub>m,avg</sub> = |  |

Exercise 2: Current Response with Low Integrator Gain

Exercise 3: Current Response with No Proportional Gain

Exercise 4: PI Current Control Design

| Parameter        | Value | Units   |
|------------------|-------|---------|
| R <sub>m</sub>   |       | Ω       |
| L <sub>m</sub>   | 53.8  | mH      |
| ζ                | 0.7   |         |
| ω <sub>n</sub>   | 42.5  | rad/s   |
| k <sub>p,c</sub> |       | V/A     |
| k <sub>i,c</sub> |       | V/(A.s) |

Table 5: PI current control design parameters.

Exercise 5: Current Response with Designed Controller

*Exercise* 6: *Equilibrium Current* (*I*<sub>eq</sub>)

Exercise 7: Current-Torque Thrust Constant (K<sub>t</sub>)

Exercise 8: VTOL Natural Frequency ( $\omega_n$ )

| Parameters             | Symbol           | Value | Units |
|------------------------|------------------|-------|-------|
| Measured Period        | T <sub>n</sub>   |       | S     |
| Number of oscillations | n                |       |       |
| Natural frequency      | $\mathbf{f}_{n}$ |       | Hz    |
| Natural frequency      | ω <sub>n</sub>   |       | rad/s |

 Table 6: VTOL Trainer Natural Frequency

Exercise 9: Moment of Inertia (J)

Exercise 10: Stiffness (K)

#### Exercise 11: Transfer Function Parameters

Exercise 12: Model Validation of Estimated Transfer Function

Exercise 13: Transfer Function found using System Identification

Exercise 14: Model Validation using Identified Transfer Function

Exercise 15: Identified Parameters

Exercise 16: VTOL Trainer Modeling Results Summary

| Parameters                                | Symbol            | Value  | Units             |
|-------------------------------------------|-------------------|--------|-------------------|
| Equilibrium current                       | I <sub>eq</sub>   |        | A                 |
| Torque-thrust constant                    | Kt                |        | N.m/A             |
| Moment of inertia                         | J                 |        | kg.m <sup>2</sup> |
| Viscous damping                           | В                 | 0.0020 | N.m.s/ra<br>d     |
| Natural frequency                         | ω <sub>n</sub>    |        | rad/s             |
| Stiffness                                 | K                 |        | N.m/rad           |
| Sys ID: Torque-thrust constant (optional) | K <sub>t,id</sub> |        | N.m/A             |
| Sys ID: Viscous damping<br>(optional)     | B <sub>id</sub>   |        | N.m.s/ra<br>d     |
| Sys ID: Stiffness (optional)              | K <sub>id</sub>   |        | N.m/rad           |

Table 7: VTOL Trainer modeling results summary.

Exercise 17: PD Steady-State Error

Exercise 18: Measured VTOL Trainer PD Steady-State Error

Exercise 19: PID Steady-State Error

Exercise 20: Measured VTOL Trainer PID Steady-State Error

Exercise 21: Find Damping Ratio and Natural Frequency

Exercise 22: Find PID Control Gains

Exercise 23: VTOL Trainer Response with Designed PID Gains

| Exercise 24 | : Measure | Peak Time | and | <b>Overshoot</b> |
|-------------|-----------|-----------|-----|------------------|
|-------------|-----------|-----------|-----|------------------|

Exercise 25: VTOL Trainer Control Results Summary

| Parameters                      | Symbol                   | Value | Units             |
|---------------------------------|--------------------------|-------|-------------------|
| PD steady-state error           | e <sub>ss,pd</sub>       |       | deg               |
| Measured PD steady-state error  | e <sub>ss,meas,pd</sub>  |       | deg               |
| PID steady-state error          | e <sub>ss,pid</sub>      |       | kg.m <sup>2</sup> |
| Measured PID steady-state error | e <sub>ss,meas,pid</sub> |       | N.m.s/ra<br>d     |
| Desired peak time               | t <sub>p</sub>           | 1.0   | S                 |
| Desired percentage overshoot    | РО                       | 20.0  | %                 |
| Desired pole location           | <b>p</b> <sub>0</sub>    | 1.0   | rad/s             |

| Natural frequency             | ω <sub>n</sub> | rad/s     |
|-------------------------------|----------------|-----------|
| Damping ratio                 | ζ              | N.m/rad   |
| Proportional gain             | kp             | A/rad     |
| Integral gain                 | ki             | A/(rad.s) |
| Derivative gain               | k <sub>v</sub> | A.s/rad   |
| Measured peak time            | t <sub>p</sub> | s         |
| Measured percentage overshoot | PO             | %         |

Table 8: VTOL Trainer control results summary.

# 6. References

- [1] QNET Practical Control Guide
- [2] QNET User Guide